## Karger 西文醫學電子書平台下載使用統計說明

一、進入 Karger 出版社網站: <u>http://www.karger.com/</u>,進入畫面後右上角會出現貴館單位名稱,畫面 如下。

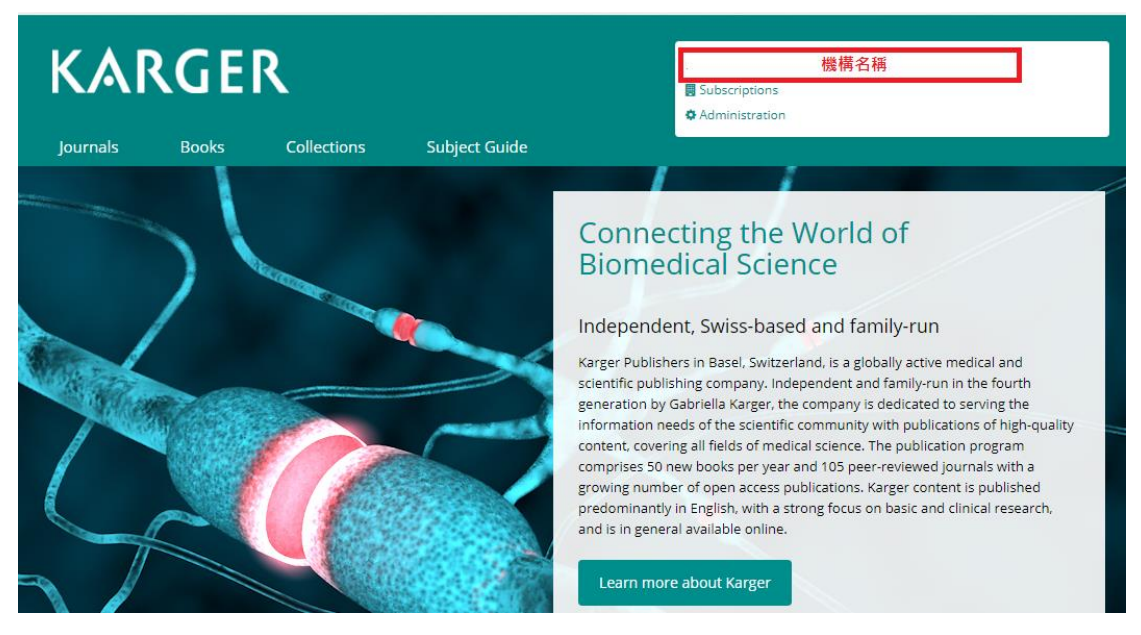

二、點選畫面中的 Administration,選擇 Login as Administration,畫面如下。

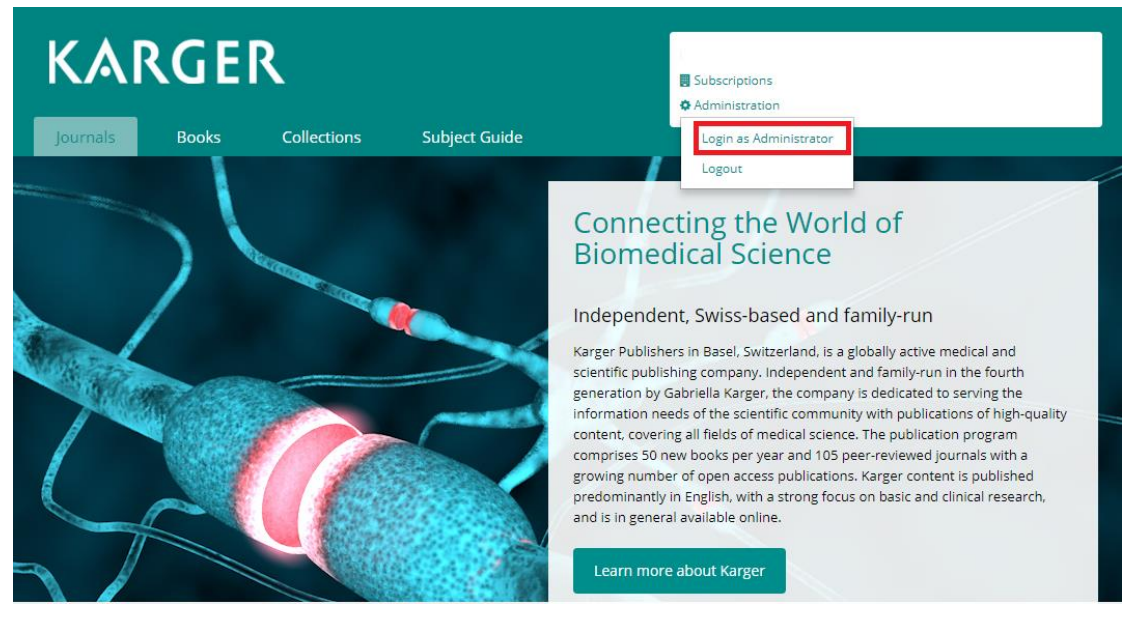

三、請於 Password 的欄位中填入貴館的管理者端密碼。請見下圖。

| KARGER                                                                                                    | Subscriptions Administration |  |
|----------------------------------------------------------------------------------------------------|------------------------------|--|
| Books Collections Subject Guide                                                                                                    |                              |  |
| Login as Administrator                                                                                                    | > Helpdesk                   |  |
| Login MyKarger Login Admin OpenAthens/Shibboleth Sign up                                                                                        |                              |  |
| Login as Administrator                                                                                                    |                              |  |
| Qualifying librarians and administrators of online subscriptions who have not received an<br>Admin Password, please contact service@karger.com. |                              |  |
| Please login with your administrator password                                                                                                   |                              |  |
| Password 請於此欄位填入對                                                                                                    | 貴館的管理者密碼                     |  |
| Sign In                                                                                                    |                              |  |

四、進入管理者介面後、即會出現使用統計下載頁面、貴館可依據您的需求下載對應的電子書使用統

| 計。 | 請見 | 下圖 | 0 |
|----|----|----|---|
|----|----|----|---|

| Journal Reports      |                  |                 | Book Report    | S                             |
|----------------------|------------------|-----------------|----------------|-------------------------------|
| Journal Report 1     | Current Year 🔻   | Custom Dates 🔻  | Book Report 1  | Current(Year)                 |
|                      | Previous Year 🔻  | Archive (R3) 🔻  |                | Previous(Year) 🔻              |
| Journal Report 1a    | Current(Year) 🔻  | Custom(Dates) 🔻 | Book Report 2  | Current(Year)   Custom(Dates) |
|                      | Previous(Year) 🔻 | Archive(R3) ▼   |                | Previous(Year)                |
| Journal Report 1 GOA | Current(Year) 🕶  | Custom(Dates) 🕶 | Book Report 2a | Current(Year)   Custom(Dates) |
|                      | Previous(Year) 🔻 |                 |                | Previous(Year) 🔻              |